## 2023年10月04日 通行料を売上計上するための設定手順 ※一部印字位置が変わります。 設定後の請求書サンプルです。 通行料を外税で計算します。 締め切り日 ページ 発行日 2023.09.29 ページ 001 請 求 書 共栄システム株式会社 登録番号:T1234567890123 ₹ 554-0024 締め切り日 : 2023.09.30 550-0011 〒550-0011 大阪市西区阿波座1丁目15-7 TEL 06-6535-7511(代表) FAX 06-6535-7517 大阪府大阪市此花区岛屋1-2-3 当月合計御請求金額 ¥560,900 御中 運坊株式会社 当月壳上金額 税抜通行料 (内課税金額) 税率 消費税 (税込通行料) 得意先コート Ø 下記の通り御請求申し上げます。 507,000 2,909 509,909 10 50, 991 3,200 000001 日付 市番 発 地 着 量 重量 t 単 価 売上金額 税 税込通行料 摘 要 名 地 名 名 数 9/01 11-11 大阪市中央区 神戸市北区 精密機械 20.0 C/S 400.00 40,000 10月11日分 0 9/01 10-10 大阪市中央区 滋賀県栗東 50,000.00 50,000 1.0 紙製品 100.0 C/S 10,000 9/01 10-10 茨木市 広島市 500.00 1,600 9/01 33-33 赤穂市 神戸市中央区 28,000 精密機械 3.256 奈良市 35.0 C/S 400.00 9/03 11-11 大阪市中央区 70,000 1,600 8:00-17:15 大阪市内配送 時間貸切 12,000.00 9/04 3.0 H 36,000 9/20 11-11 大阪市中央区 40,000 通行料の出力について 9/20 10-10 大阪市中央区 23,000 9/25 13-13 大阪市中央区 100,000 9/30 14-14 大阪市中央区 110,000 ●合計部分 税抜通行料が出力されるようになります。 従来の当月通行料は(税込通行料)として 出力されます。 ❷明細部分 従来の通行料が税込通行料として出力されます。 振込銀行 三菱○×銀行 ◎◎支店 当座No.123456789 三井△口銀行 ☆☆支店 当座No.123456789 頁 計 検印 507,000 3,200

初期設定メニュー(画面下部)の <u>91. 会社情報設定(1)</u> を押してください。 設定を変更する画面が開きます。

| 図 運動語求管理システムメニュー - □ ×                 |                                      |                                                         |  |  |  |  |
|----------------------------------------|--------------------------------------|---------------------------------------------------------|--|--|--|--|
| ファイル 日次処理 随時処理 請求管理(31) 運転者管理(4        | 1) 支払先管理(51) 車輛管理(61) マスター管理(71) 経営分 | 桥処理(97) 配車処理(98)                                        |  |  |  |  |
| 物流業 情報管理システム<br><b>HAKOBO</b> Ver 12.1 |                                      |                                                         |  |  |  |  |
| 1. 運転日報入力                              | 11. 売上明細問合せ                          | 1 7. 入金伝票問合せ                                            |  |  |  |  |
| 2. 売上伝票入力                              | 12.傭車先明細問合せ                          | 1 8. 出金伝票問合せ                                            |  |  |  |  |
| 3. 運転日報入力(社内)                          | 13. 運転者明細問合せ                         | 19. 運転日報問合せ                                             |  |  |  |  |
| 4. 経費伝票入力                              | 14.車輛明細問合せ                           | 20.車輛日報問合せ                                              |  |  |  |  |
| 5. 入金伝票入力                              | 15. 複数条件問合せ                          | 21. 経費明細問合せ                                             |  |  |  |  |
| 6. 出金伝票入力                              | 16.運行記録点呼簿                           | 22. 車輛履歴問合せ                                             |  |  |  |  |
| http://www.kyoeisystem.co.jp/          | /                                    | 23. 車輛台帳問合せ                                             |  |  |  |  |
|                                        |                                      | KyoeiSystem corp.           選択番号         31             |  |  |  |  |
| 請求管理 運転者管理<br>メニュー メニュー                | 支払先管理<br>メニュー メニュー メニュー メニュー メニュー    | 、ター管理<br>▲ニュー 99.運坊の終了                                  |  |  |  |  |
| 91. 会社情報設定(1)<br>92. 会社情報設定(2)         | 93. 自社名登録<br>94. データ管理メニュー           | <ul> <li>●●●●●●●●●●●●●●●●●●●●●●●●●●●●●●●●●●●●</li></ul> |  |  |  |  |

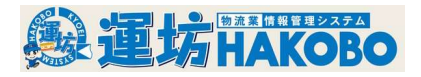

## 会社情報設定画面の操作手順です。

| 🖞 会社情報設定 - ((                                              | CNT-C) |     |                             |         |              |                             |                          | -      | □ ×            |     |
|------------------------------------------------------------|--------|-----|-----------------------------|---------|--------------|-----------------------------|--------------------------|--------|----------------|-----|
| <会社情報設定>                                                   |        |     |                             |         |              |                             |                          |        |                |     |
| 明細No                                                       | 0001   | 316 |                             |         | 会社           | 情報                          |                          | 勤      | 怠区分            |     |
| 日別日                                                        | 勬      |     | 自社締日(得)                     | 31      | 日            | 元号                          | 編集                       | 1      | 出勤 出勤          |     |
| 18                                                         | 31     | A   | 自社締日(傭)                     | 31      | 日            | 割増名称                        | 時間割増                     | 2      | 公出 出勤          |     |
| <u> </u><br>ク日                                             | 28     |     | 自社締日(運)                     | 31      | 日            | 割増名称                        | サーチャーシ                   | 3      | 休出 出勤          |     |
| 2月                                                         | 20     |     | 自社締日(車)                     | 31      | B            | 請求                          | :書Aタイプ(レ-サ・-) ▼          | 4      | 土出出勤           |     |
| 3月                                                         | 31     |     | 目社支払日                       | 31      |              | 雨水香 ▶                       | 月75日日刀<br>ま定田細発生時の会計金額出+ | 5      | 版出 出勤          |     |
| 4月                                                         | 30     | E   | <u> 文払サイト</u>               | 2022/00 | ケ月後<br>(年/日) |                             |                          | 0<br>7 | 欠割 休み          |     |
| 5月                                                         | 31     | B   | <sup>稀口処理牛月</sup><br>日次処理年月 | 2023/09 | (年/月)        | G<br>期<br>百月<br>日<br>日<br>日 |                          | 8      | 公休休み           |     |
| 6月                                                         | 30     | 日   | 車輛処理年月                      | 2021/06 | (年/月)        | 「日期木月」                      | 目 3/31 (月/日)             | 9      | 慶弔休み           |     |
| 7月                                                         | 31     | 日   | 運転者処理年月                     | 2021/06 | (年/月)        | 「消費税端数                      | 区分——                     | 1.0    | 14 14 7        |     |
| 8月                                                         | 31     | B   | 期首年月                        | 2000/07 | (年/月)        | ○ 切り上げ                      | ×                        | (項目が)  | 自加されてい         | います |
| 9月                                                         | 30     | B   | 期末年月                        | 9999/99 | (年/月)        | ○ 切り捨て                      |                          | 通行料    | <u>斗税計算</u> 方式 | 式   |
| 10月                                                        | 31     | B   | 印刷機種設定                      | レーサーのみ  | •            | ◎ 四捨五)                      |                          | 開始     | 台年月            |     |
| 11月                                                        | 30     | B   | CSV771                      | レヘの出力   |              |                             |                          |        |                |     |
| 12日                                                        | 31     | В   |                             |         | 1            | 通行料税計算                      | 1:税抜通行料計算方式              |        |                |     |
| <u>  1 2 / 1   1                                </u>       |        |     |                             |         |              |                             |                          |        |                |     |
|                                                            | 燃      | 料給  | 油先名称                        |         |              | 燃料単価                        | 照会                       |        |                |     |
| ● 1001 KSモータース 98.00                                       |        |     |                             |         |              |                             |                          |        |                |     |
| 2 1002 共衆石油 105.00 2 ○ ○ ○ ○ ○ ○ ○ ○ ○ ○ ○ ○ ○ ○ ○ ○ ○ ○ ○ |        |     |                             |         |              |                             |                          |        |                |     |
| 3                                                          | 1      |     |                             |         |              |                             | (Fa)                     | ()     | 11)            |     |
| (メッセーシ゛)                                                   |        |     |                             |         |              |                             |                          |        |                |     |

①入力について

○通行料を従来通りで出力される場合

通行料税計算は <u>0:**税込**通行料計算方式</u> を選択して下さい。 <u>開始年月の入力は不要</u>です。

○通行料を割り戻して税抜きで出力される場合
 通行料税計算は <u>1:税抜通行料計算方式</u>を選択して下さい。
 開始年月には請求書を売上計上の書式に変更する年月を入力して下さい。

<まとめ>

| 通 | 行料税計算                 |                        | 開始年月                           |
|---|-----------------------|------------------------|--------------------------------|
|   | 0 : <b>税込</b> 通行料計算方式 | 従来通り                   | 入力は不要です                        |
|   | 1 : <b>税抜</b> 通行料計算方式 | 通行料を割り戻して<br>税抜きで表記します | 通行料を売上計上の書式に変更する年月を<br>入力して下さい |

②入力された内容でよろしければ画面右下の<u>OK(F9)ボタン</u>を押して下さい。 設定が保存されます。

ご注意ください

- ○既に<u>0:税込通行料計算方式</u>で請求書を提出された月の途中で<u>1:税抜通行料計算方式</u>へ 変更しないで下さい。(計算方式の変更は翌月分から)
- ○<u>1:税抜通行料計算方式</u>へ変更されますと請求書の消費税の端数が変わります。 開始年月を設定された後は変更しない様にして下さい。